## Памятка для родителя, который собирается оставить отзыв о деятельности МБОУ ДО ДДиЮ «Факел»

Для того чтобы оставить отзыв о деятельности Дома детства и юношества «Факел» необходимо последовательно выполнить ряд действий.

1. Введите в адресную строку браузера веб-адрес Официального сайта для размещения информации о государственных (муниципальных) учреждениях – <u>http://bus.gov.ru</u>.

На главной странице сайта размещается поисковая система, позволяющая найти информацию об учреждении, которое представляет интерес. Также на главной странице присутствует кнопка «Войти».

| ← → C ( | a busgov.ru                                                                                    | 🖈 🙂 🔒 🖉 🗄   |
|---------|------------------------------------------------------------------------------------------------|-------------|
|         | томская ч 6                                                                                    | О Войти     |
|         | ОФИЦИАЛЬНЫЙ САЙТ<br>для размещения информации о государственных<br>(муниципальных) учреждениях |             |
|         | ГРАЖДАНАМ ГОСУДАРСТВЕННЫМ ОРГАНАМ УПОЛНОМОЧЕННЫМ ОРГАНАМ                                       |             |
|         | Система поиска информации об учреждении                                                        | Q           |
|         | все параметры поиска →                                                                         |             |
|         | Результаты Независимой оценки в сфере Образования                                              |             |
|         | Группа организаций Организации, осуществляющие образовательную деятельность                    | V           |
|         | 32 861 организаций оц.<br>на «Отлично»                                                         | енено 30.5% |
|         | 42 772 организаций оце                                                                         | енено 39.7% |
|         | 19 321 организаций 17.9%                                                                       | енено 9.4%  |

2. Кликните на кнопку «Войти». После этого раскроется выдвижное меню, в котором необходимо выбрать пункт «Госуслуги». После нажатия на «Госуслуги» у Вас появится возможность сделать авторизацию на сайте <u>http://bus.gov.ru</u> с помощью учетной записи (при наличии учетной записи на сайте «Госуслуги»). Если у Вас нет учетной записи или Вы не желаете пройти процедуру авторизации, то Вы не имеете возможность оставить отзыв о деятельности МБОУ ДО ДДиЮ «Факел».

| → C 🔒 b | us.gov.ru                                                                                      |                                                              | 🖈 🚇 🍡 🧭                                                                                                    |
|---------|------------------------------------------------------------------------------------------------|--------------------------------------------------------------|----------------------------------------------------------------------------------------------------|
|         | Меню РЕЗУЛЬТАТЫ НЕЗАВИСИМОЙ ОЦЕНКИ                                                             | томская 🗸 6Ә 📀 😫                                             | Войти л                                                                                                    |
|         | ОфИЦИАЛЬНЫЙ САЙТ<br>для размещения информации о государственных<br>(муниципальных) учреждениях | JIV<br>Para<br>yeq<br>ou<br>M<br>Or<br>or<br>per<br>FO<br>FO | ичный кабинет<br>мащение сведений об<br>еждении или независимой<br>нее<br>ой профиль<br>пекиванке обновлений по<br>посучуреждений, сохранение<br>культато поиска и ссылок<br>суслуги<br>суслуги |
|         | ГРАЖДАНАМ ГОСУДАРСТВЕННЫМ ОРГАНАМ УПОЛНОМОЧЕННЫМ ОРГАНАМ                                       | pes<br>out                                                   | ультатах независимой<br>энки о работе учреждений                                                                                                    |
|         |                                                                                                |                                                              |                                                                                                    |
|         | Введите наименование, ИНН или адрес учреждения                                                 |                                                              | Q                                                                                                    |
|         | Все параметры поиска →                                                                         |                                                              |                                                                                                    |
|         | Результаты Независимой оценки в сфере Со                                                       | циального обслуживания                                       |                                                                                                    |
|         | Группа организаций Организации полустационарной формы об                                       | бслуживания 🔻                                                |                                                                                                    |
|         |                                                                                                | 975 организаций оценено на «Отлично»                         | 13.2%                                                                                                    |
|         |                                                                                                | 903 организаций оценено на «Хорошо»                          | 12.2%                                                                                                    |
|         | 5 337 организаций 72 4%                                                                        | 100 организаций оценено                                      | 1.8%                                                                                                    |

3. После авторизации на Официальном сайте для размещения информации о государственных (муниципальных) учреждениях необходимо «прокрутить» главную страницу сайта и найти внизу пункт меню «Реестр организаций». Это активная ссылка, по которой необходимо перейти на поисковую строку.

| 🗎 bus.gov.ru                                                                                                    |                                                                                                    | ¤ ☆ 🐵 🔒                                                                                                   |
|----------------------------------------------------------------------------------------------------|----------------------------------------------------------------------------------------------------|----------------------------------------------------------------------------------------------------|
| ищ 98 вада<br>бюджетные<br>учреждения<br>61.9%<br>О Данные предоставлены на 25.09.2020                                                                              | Всего<br>учреждений<br>159 671                                                                                                    | 18 258<br>автономные<br>учреждения<br>11.4%                                                               |
| Информация об учреждениях<br>Реестр организаций<br>Перечни услуг и работ<br>Реестр государственных заданий<br>Аналитический раздел<br>Результаты независимой оценки | ник-что<br>Мониторинг размещения сведений<br>Посещаемость разделов по НОК<br>Итоговая оценка за 2015-2017 годы<br>Итоговая оценка за 2018-2020 годы<br>Мониторинг отзывов по НОК<br>Документы | Документы<br>Новости<br>Вопросы и ответы<br>Форум<br>Отзывы и оценки<br>Открытые данные<br>Обратная связь |
| © 2020, Федеральное казначейство (Казначейс<br>Версия системы: 7.34#84revf4e54713                                                                                   | тво России)                                                                                                    | <b>8-800-30-10-777</b>                                                                                    |

 После появления поисковой строки «Реквизиты организации» требуется указать в этой строке название учреждения – МБОУ ДО ДДиЮ «Факел». Далее нажимаете Enter (либо кнопку «Показать» в конце страницы).

| → C ( | bus.gov.ru/registry  | 🛛 🖄 🕲 🍾 🖉                                                                                     |
|-------|----------------------|-----------------------------------------------------------------------------------------------|
|       | Меню РЕЗУЛЬТАТЫ НЕЗИ | АВИСИМОЙ ОЦЕНКИ ТОМСКАЯ У ССЭ СО Вы воторитованы у цереа «Госуступна»                         |
|       | d<br>d               | ОФИЦИАЛЬНЫЙ САЙТ<br>для размещения информации о государственных<br>муниципальных) учреждениях |
|       | Реестр организации   | ЦИЙ<br>МБОУ ДО ДДиЮ 'Факел'                                                                   |
|       |                      | Адрес учреждения                                                                              |
|       | Федеральный округ    | Выберите один или несколько федеральных округов 🔻                                             |
|       | Субъект РФ           | Выберите один или несколько субъектов Российской Федерации 🔻                                  |
|       | Район/Город          | Выберите один или несколько муниципальных районов 🔻                                           |
|       |                      |                                                                                               |

 Результат поиска появится в конце страницы. После наведения курсора на название учреждения – МБОУ ДО ДДиЮ «Факел», чуть ниже появятся три кнопки зелёного цвета: «Регистрационные данные», «Подробная информация», «Оставить отзыв». Необходимо выбрать «Оставить отзыв».

| $\leftarrow \rightarrow$ | C | bus.gov.r | /registry                    |                             |                           |                    | <u>S</u> | ☆ | ABP | *<br>• | 01 | : |
|--------------------------|---|-----------|------------------------------|-----------------------------|---------------------------|--------------------|----------|---|-----|--------|----|---|
|                          |   | C         | атус                         | Все статусы 🔻               |                           |                    |          |   |     |        |    | * |
|                          |   |           |                              | С учетом архивных орг       | анизаций                  |                    |          |   |     |        |    |   |
|                          |   |           |                              |                             |                           |                    |          |   |     |        |    |   |
|                          |   |           |                              | Очист                       | Показать                  |                    |          |   |     |        |    |   |
|                          |   | P         | ara uaŭzouo: 1               |                             |                           |                    |          |   |     |        |    |   |
|                          |   | D         | его наидено.                 |                             |                           |                    |          |   |     |        |    |   |
|                          |   |           |                              |                             |                           |                    |          |   |     |        |    |   |
|                          |   | 1.        | Код ПГМУ:0365300000908 Код   | ц Сводного реестра:693J0390 |                           |                    |          |   |     |        |    |   |
|                          |   |           | МУНИЦИПАЛЬНОЕ БЮДЖЕ          | ТНОЕ ОБРАЗОВАТЕЛЬНОВ        | Е <u>УЧРЕЖДЕНИЕ ДОПОЛ</u> | Н <u>ИТЕЛЬНОГО</u> |          |   |     |        |    |   |
|                          |   |           | © 634012, Томская обл, Томск | <u>г, Кирова пр-кт, 60</u>  |                           |                    |          |   |     |        |    |   |
|                          |   |           | <b>\$</b> 7-3822-542860      |                             |                           |                    |          |   |     |        |    |   |
|                          |   |           | ③ http://fakel.tom.ru        |                             |                           |                    |          |   |     |        |    |   |
|                          |   |           | 🎒 Регист                     | рационные данные            | 🗐 Подробная и ст. ма      | ция                | D        | D |     |        |    |   |
|                          |   |           |                              | 💬 Оставить                  | отзыв                     |                    |          |   |     |        |    |   |
|                          |   |           |                              |                             |                           |                    |          |   |     |        |    |   |
|                          |   |           |                              |                             |                           |                    |          |   |     |        |    |   |

6. Кликните на кнопку зелёного цвета «Оставить отзыв». Появится всплывающее окошко, в котором, прежде всего Вам предложат ознакомиться с политикой формирования отзывов на сайте http://bus.gov.ru

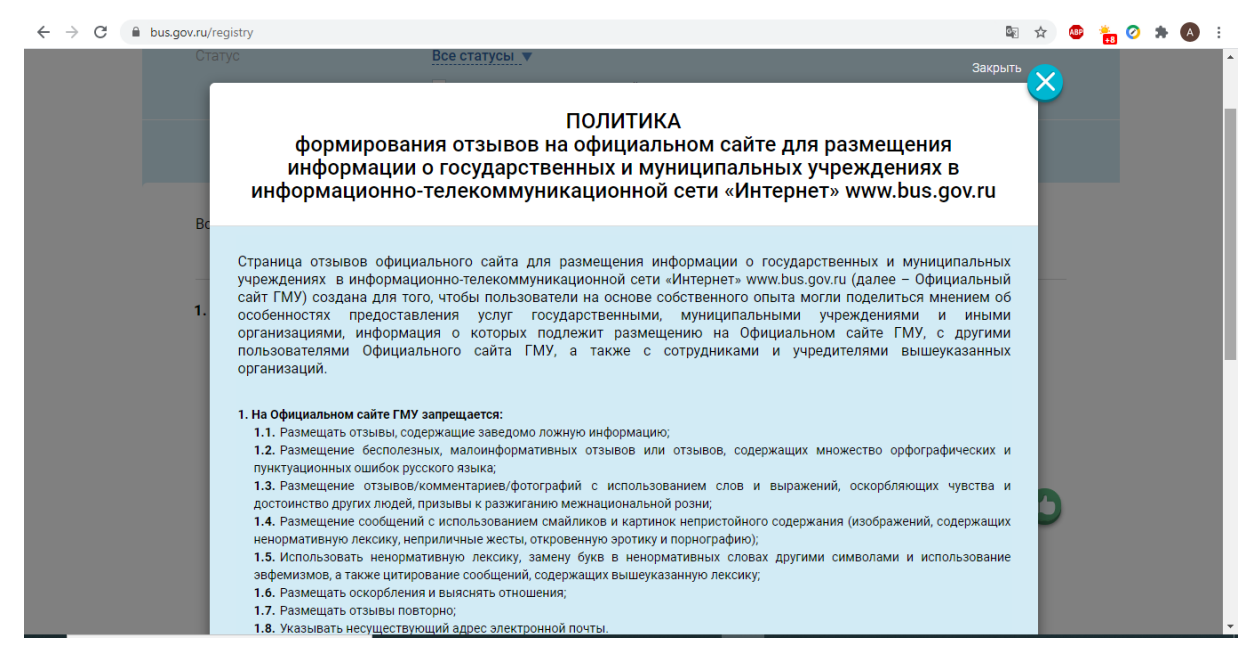

Необходимо поставить «галочку» в соответствующее поле (чекбокс), таким образом, Вы принимаете действующую на сайте политику формирования отзывов на официальном сайте для размещения информации о государственных и муниципальных учреждениях в информационно-телекоммуникационной сети «Интернет». И, далее нажать на кнопку синего цвета «Оставить отзыв».

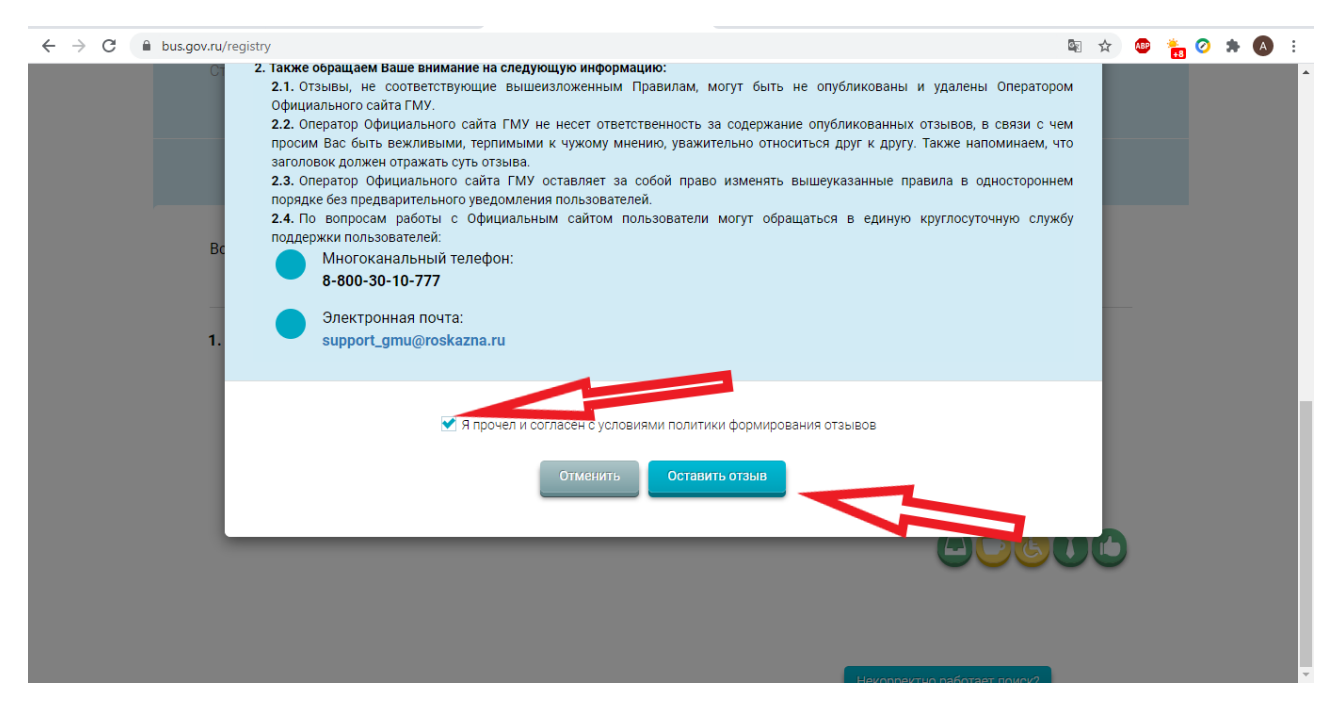

7. Далее во всплывающем окошке появляется форма «Оставить отзыв», в котором необходимо заполнить все не заполненные строки.

| ← → C 🔒 bus.gov.ru/regis | stry                                                                                                    |                                                                                                    | 6 <sub>2</sub> | ☆ | ABP | ÷. 🤇 | * | A | : |
|--------------------------|----------------------------------------------------------------------------------------------------|----------------------------------------------------------------------------------------------------|----------------|---|-----|------|---|---|---|
| C.                       |                                                                                                    | Оставить отзыв                                                                                                    |                |   |     |      |   |   | ľ |
| Bc                       | Данное обращение не<br>02.05.2006 г. № 59-03 «<br>способом повышения»<br>организациями социаль<br>Обратите внимание, ч<br>электронная почта си<br>опубликовании и получе | является обращением гражданина в соответствии с Федеральным законом от<br>О порядке рассмотрения обращений граждан Российской Федерации», а является<br>открытости и доступности информации о качестве условий оказания услуг<br>ной сферы.<br>то введенный отзыв будет отображаться всем пользователям сайта. Ваша<br>крыта от пользователей сайта и необходима только для уведомления об<br>ении ответа на отзыв. |                |   |     |      |   |   |   |
| 1.                       | Представьтесь, пожалуйста                                                                                                    | Андрей Васильевич Петлин                                                                                                    |                |   |     |      |   |   |   |
|                          | Электронная почта                                                                                                    | andrej_99@mail.ru                                                                                                    | ×              |   |     |      |   |   |   |
|                          | Сфера                                                                                                    | Выберите сферу 🔻                                                                                                    |                |   |     |      |   |   |   |
|                          | Субъект РФ                                                                                                    | Bce V                                                                                                    |                |   |     |      |   |   |   |
|                          | Отзыв об организации                                                                                                    | Введите наименование                                                                                                    | •              | Ð | )   |      |   |   |   |
|                          | Заголовок отзыва<br>(Максимальное количество символов 300)                                                                                                    |                                                                                                    | *              |   |     |      |   |   |   |
|                          | Тип отзыва                                                                                                    | • Положительный Отрицательный Окелание                                                                                                    |                |   |     |      |   |   |   |

После того, как сформирован отзыв о деятельности МБОУ ДО ДДиЮ «Факел», необходимо в соответствующей строке ввести символы, которые Вам предлагаются, и далее – нажать на кнопку синего цвета «Отправить».

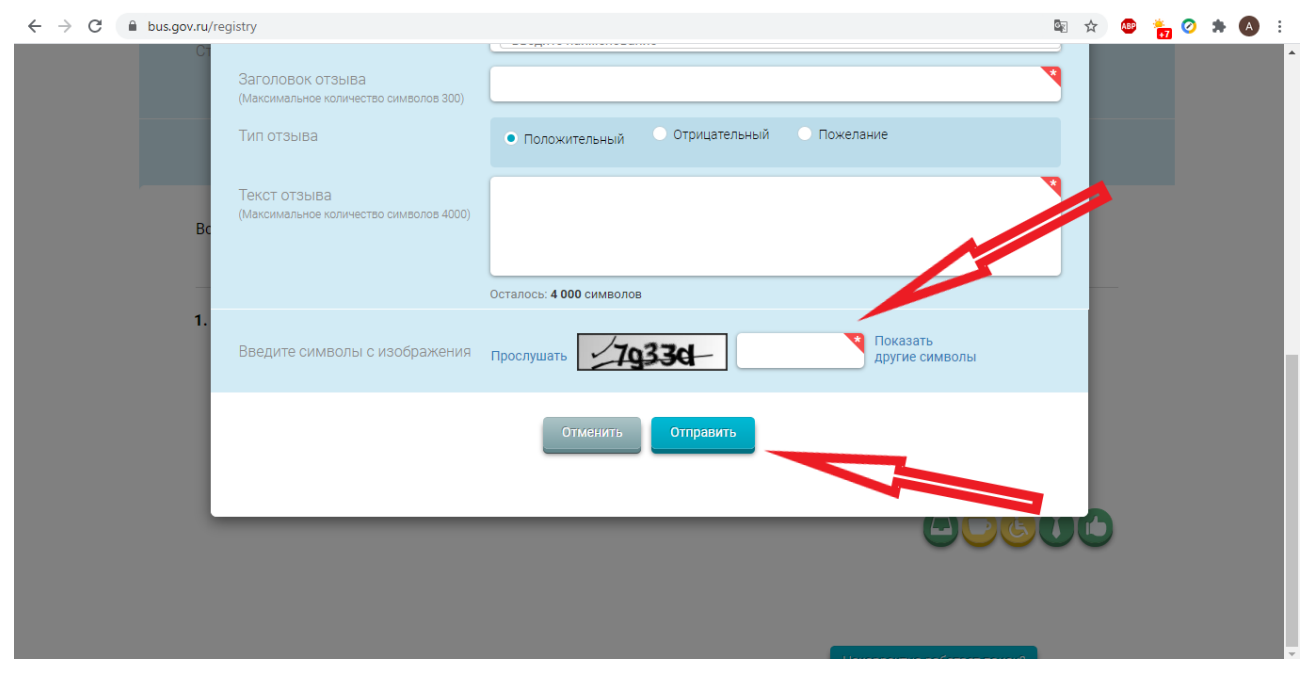

На этом процесс подготовки и отправки отзыва о деятельности учреждения завершается.